# CHAPTER 6 ONLINE TOOLS

## Prime Contractor and Subcontractor Requirements for Web-based Certified Payroll Reporting

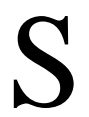

ubcontractors must know the terms of the contracts they enter with Prime Contractors—in addition to LAUSD contractual requirements—prior to beginning work on LAUSD public works projects. Be aware of the following points when considering Prime Contractor requirements:

- Besides California Labor Code, regulatory and LAUSD contractual requirements, subcontractors also have contractual obligations to the Prime Contractor.
- Prime Contractors may require submittal of hard copies of Certified Payroll Records (CPRs) generated via the web-based system.
  - *Please note*: once enrolled in the Electronic Signature, hard-copies of CPRs reported online are *not required* to be submitted to the Labor Compliance Department.
- Prime Contractors may also require additional documentation.

If a subcontractor has any questions regarding LAUSD contracts, web-based certified payroll reporting, or CPR preparation in general, they can contact their Prime Contractors or the LCD technical support staff, at (213) 241-4647.

# LAUSD Requirements for Web-based Certified Payroll Reporting

Before beginning work on an LAUSD project, contractors and subcontractors must familiarize themselves with the terms of all LAUSD contracts. Besides LAUSD contractual terms, contractors and subcontractors must also be knowledgeable of California Labor Code and regulatory requirements.

As with certified payroll records in the past, contractors must do the following on LAUSD contracts that require online CPR submission:

- Submit CPRs within 10 working days of the work week ending date.
- Submit one CPR per school, per contract, per week.
  - For Job Order Contracts (JOC), contractors must submit one CPR per Job Order project, per contract per week.
- Report all workers, including owners, partners and superintendents, who were onsite.
- All contractors must submit CPRs from the start of the project until the time that they finish their work on the project.
- All contractors must submit a Statement of Non-Performance to certify that no work was performed by their company for any week of the project they are not working.
- All contractors must submit a Final CPR for the last week they are working on-site.
- All contractors must pay every worker by check on a weekly basis.
  - 1) If payment is made via Direct Deposit, contractors must indicate the transaction numbers.
  - 2) All tradespersons, including owners and superintendents, doing trade work on-site must be paid by check.
- The *Public Works Payroll Summary Form/Notice to Public Entity (Certification Form)* must be electronically signed and submitted for each payroll record entered by contractors.
  - A hard-copy of the *Electronic Signature Authorization Agreement/Request* to *Establish Personal Identification Number* must be completed and signed by a company owner, partner, or executive officer before a contractor may establish a PIN and electronically sign documents online.

# LAUSD Online Tools Registration and Usage

#### **Request for Access to LAUSD Online Tools**

Contractors must register to use the LAUSD Online CPR System. This registration is a two-part process. To begin with, contractors must submit a **Request for Access to LAUSD Online Tools**. Go to <u>www.laschools.org/new-site/labor-compliance/</u> to obtain the forms.

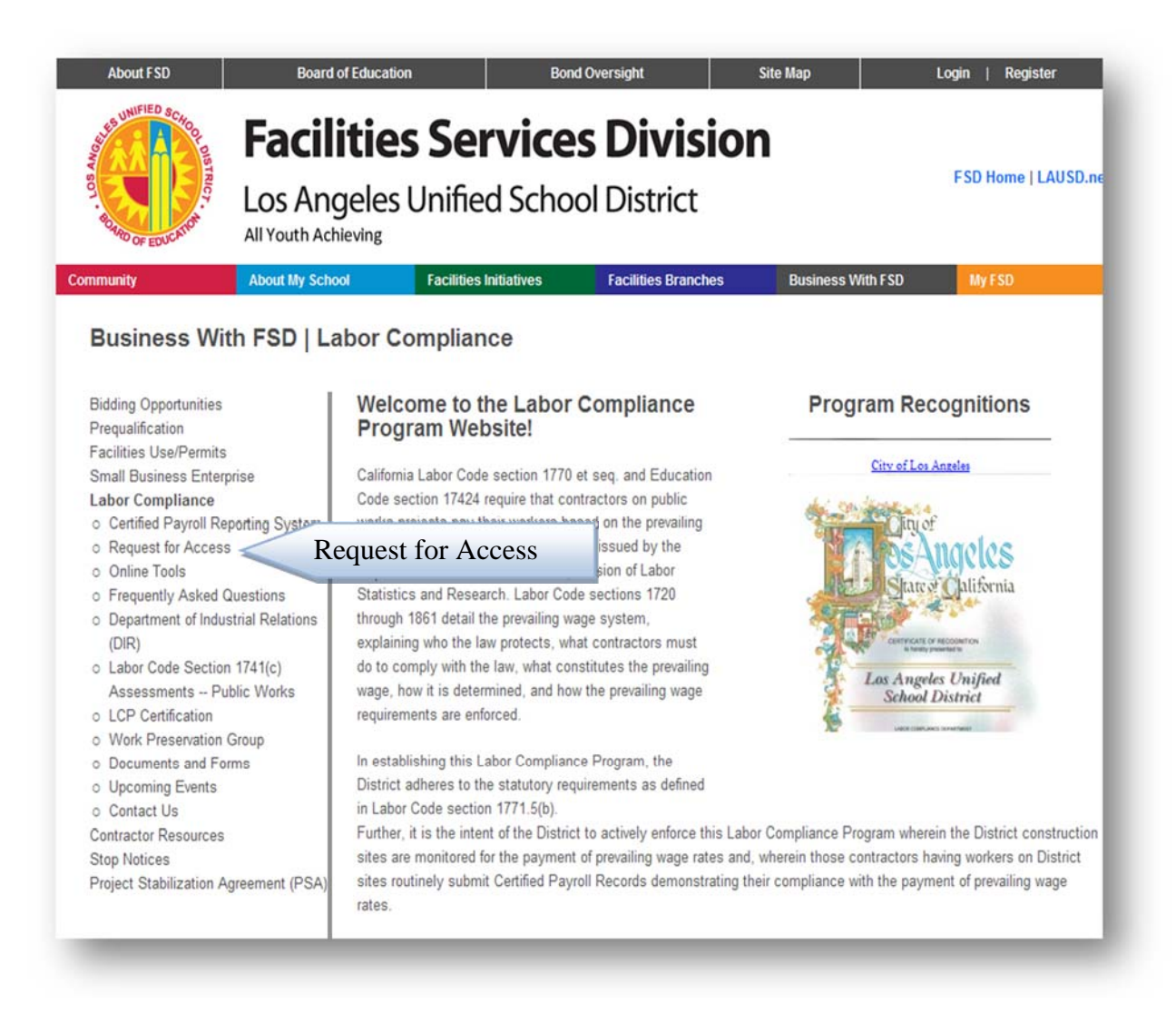

Select Request for Access to LCP Online Tools and two (3) forms will appear.

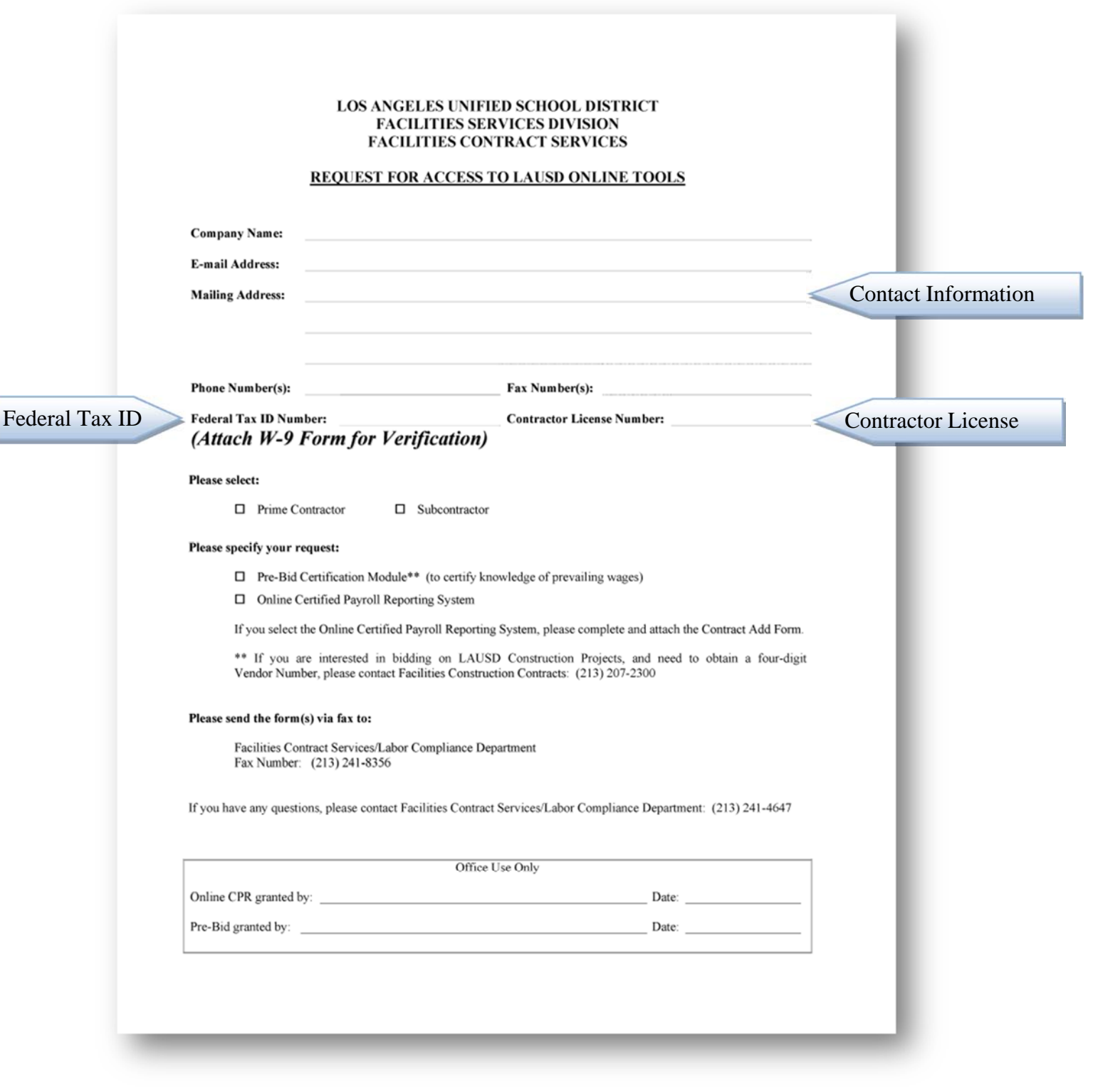

#### Form 1: Request for Access to LAUSD Online Tools

Print and complete the **Request for Access to LAUSD Online Tools** form and move on to the **Online Certified Payroll Reporting Contract Add Form** as shown below.

| Form 2: | <b>Online Certified</b> | <b>Payroll Reporting</b> | Contract Add Form |
|---------|-------------------------|--------------------------|-------------------|
|         |                         |                          |                   |

| 5 / 5 / ·                            |                                               |                                                                                                 |
|--------------------------------------|-----------------------------------------------|-------------------------------------------------------------------------------------------------|
| NY:<br>registered or is regis<br>SS: | tering for the LAUSD Online Tools)            | Contact Information                                                                             |
|                                      |                                               | FAX:                                                                                            |
|                                      |                                               | REQUESTOR:                                                                                      |
|                                      |                                               |                                                                                                 |
| LAUSD<br>CONTRACT #                  | ADD WORK DESCRIPTION<br>(INCLUDE SCHOOL NAME) | PLEASE LIST YOUR PRIME AND THE<br>GENERAL CONTRACTOR WITH WHOM YOU<br>ARE CONTRACTED START DATE |
|                                      |                                               | LAUSD PRIME CONTRACTOR: Prime Contrac                                                           |
|                                      |                                               | YOUR GENERAL CONTRACTOR (if different):                                                         |
|                                      |                                               | LAUSD PRIME CONTRACTOR:                                                                         |
|                                      |                                               | YOUR GENERAL CONTRACTOR (if different):                                                         |
|                                      |                                               | LAUSD PRIME CONTRACTOR:                                                                         |
|                                      |                                               | YOUR GENERAL CONTRACTOR (if different):                                                         |
|                                      |                                               | LAUSD PRIME CONTRACTOR:                                                                         |
|                                      |                                               | YOUR GENERAL CONTRACTOR (if different):                                                         |
|                                      |                                               | LAUSD PRIME CONTRACTOR:                                                                         |
|                                      |                                               | YOUR GENERAL CONTRACTOR (if different):                                                         |
| tract Add Form w                     | ill only be accepted from Contractors         | who are registering or have registered for the LAUSD Online Tools.                              |
| eturn this form via                  | fax to: (213) 241-8356                        | OFFICE USE ONLY                                                                                 |
|                                      | LAUSD<br>CONTRACT #                           | LAUSD ADD WORK DESCRIPTION<br>CONTRACT # (INCLUDE SCHOOL NAME)                                  |

Print and complete the **Online Certified Payroll Reporting Contract Add Form** to grant you access to a specific contract on our Online CPR System. After completing this form, move on to the **E-Signature Authorization Agreement** below.

### Form 3: Electronic Signature Authorization Agreement

Every contractor must have a signed *E-Signature Authorization Agreement* on file with the Labor Compliance Department to use the Electronic Signature feature. Print and complete the following form:

| SAND OF EDUCATO                                                                                                    | es Services Division                                                                                                    |                                                                                                    |                                                                                                    |
|----------------------------------------------------------------------------------------------------|----------------------------------------------------------------------------------------------------|----------------------------------------------------------------------------------------------------|----------------------------------------------------------------------------------------------------|
| DEFICE OF THE SUPERINTENDENT                                                                                                    |                                                                                                    | FACILITIES S                                                                                                    | ERVICES DIVISION                                                                                                    |
| office of the superintendent                                                                                                    |                                                                                                    | FACILITIESS                                                                                                    | ERVICES DIVISION                                                                                                    |
| E-Signature Authorization Agreed entification Number                                                                                                    | eement and Reques                                                                                                    | t to Establis                                                                                                    | h Personal                                                                                                    |
| A hard-copy of this Agreement containing an origin<br>District's (LAUSD) Labor Compliance Departmen<br>documents online. It may only be completed by a<br>(with proof of authorization) of the contractor<br>submitted to the LAUSD LCD offices.                                                                                                    | al wet signature must be first on fil<br>t (LCD) before a contractor may e<br>a registered owner, partner, execu<br>submitting this form and must                                                                                                    | with the Los Angeles<br>stablish a PIN and elec<br>tive officer, or author<br>contain an original si                                                                                                    | Unified School<br>ctronically sign<br>rized employee<br>ignature to be                                                                                                    |
| Aut                                                                                                    | horization Agreement                                                                                                    |                                                                                                    |                                                                                                    |
| I am an owner, partner, executive officer, or duly authorized<br>enter into agreements on behalf of the below contractor. By<br>Personal Identification Number (PIN), I authorize the LAUS<br>contractor online as required by the LAUSD's Web-based C<br>Payroll Records and Statements of Compliance; Letters of A                                                                                                    | I employee of the contractor listed beli<br>signing this Electronic Signature Auth<br>D to accept, via electronic submissior<br>ertified Payroll Reporting System, whi<br>ssent; Job Start Checklist; and Form D                                                                                                    | ow submitting this form a<br>prization Agreement and<br>a, documents submitted th<br>ch may include, but is no<br>AS 140.                                                                                                    | nd have authority to<br>Request to Establish<br>from the below-listed<br>of limited to: Certified                                                                                                    |
| I agree for the below-listed contractor that it will exclusively<br>works projects on which the below-listed contractor is requi<br>Web-based Certified Payroll Reporting System from time to<br>established PIN, all documents requiring a signature that are                                                                                                    | use LAUSD's Web-based Certified P<br>ired to submit Certified Payroll Report<br>time. I agree that the below-listed c<br>submitted to LAUSD via its' Web-base                                                                                                    | ayroll Reporting System<br>s. I understand that LAU<br>ontractor will electronical<br>ad Certified Payroll Report                                                                                                    | for all LAUSD public<br>JSD may change the<br>Ily sign, by use of an<br>rting System.                                                                                                    |
| reaching a LALICD insued assuring and association and                                                                                                    | trania algorithms. Lunderstand that an                                                                                                    | Information and doors                                                                                                    | ante automitted union                                                                                                    |
| econving a LAUSL-Issued security code constitutes my elies<br>signature as much as I would be by my handwritten signat<br>contact LAUSD immediately upon discovery, if I suspect tha<br>certify that my PIN/electronic signature is for my own use,<br>individual.<br>This request is effective immediately upon receipt by the LCI<br>to the LAUSD. I understand that it is my responsibility to up                                                                                                    | and that I am legally bound, obligated,<br>ure. I agree that I will protect my sig<br>tr my PIN/electronic signature has bee<br>that I will keep it confidential, and t<br>D and will remain in effect until I choos<br>pdate and/or cancel this request under                                                                                                    | y information and docum<br>and responsible by use<br>nature from unauthorize<br>n lost or stolen, or otherwhat I will not delegate it<br>e to cancel this request v<br>all circumstances, inclus                                                                                                    | of my PIN/electronic<br>d use, and that I will<br>wise compromised. I<br>or share it with any<br>via written notification<br>ding my departure or                                                          |
| receiving a LNOSU-sistue's security code constitutes my elies<br>signature as much as I would be by my handwritten signat<br>contact LAUSD immediately upon discovery, if I suspect tha<br>certify that my PIN/electronic signature is for my own use,<br>individual.<br>This request is effective immediately upon receipt by the LCI<br>to the LAUSD. I understand that it is my responsibility to up<br>terminated association with the above named contractor.                                                                                                    | and that I am legally bound, obligated,<br>ure. I agree that I will protect my sig<br>it my PINelectronic signature has bee<br>that I will keep it confidential, and t<br>D and will remain in effect until I choos<br>pdate and/or cancel this request under<br>Intractor Information                                                                                                    | y information and docum<br>and responsible by use<br>nature from unauthorize<br>n lost or stolen, or othern<br>hat I will not delegate it<br>e to cancel this request v<br>all circumstances, includ                                                                                                    | ents submitted using<br>of my PIN/electronic<br>d use, and that I will<br>wise compromised. I<br>or share it with any<br>via written notification<br>ding my departure or                                  |
| Indexing a LNOD-Issued security code constitutes my elies<br>wy PIN is electronically certifying my signature. I understa<br>signature as much as I would be by my handwritten signat<br>contact LAUSD immediately upon discovery, if I suspect tha<br>certify that my PIN/electronic signature is for my own use,<br>individual.<br>This request is effective immediately upon receipt by the LCI<br>to the LAUSD. I understand that it is my responsibility to up<br>terminated association with the above named contractor.<br>Contractor Name:                                                                                                    | In that I am legally bound, obligated,<br>ure. I agree that I will protect my sig<br>it my PIN/electronic signature has bee<br>that I will keep it confidential, and t<br>D and will remain in effect until I choos<br>odate and/or cancel this request under<br>Intractor Information                                                                                                    | y information and docum<br>and responsible by use<br>nature from unauthorize<br>n lost or stolen, or othern<br>hat i will not delegate it<br>e to cancel this request t<br>all circumstances, inclus<br>License No.:                                                                                                    | erns submitted using<br>of my PINelectronic<br>d use, and that I will<br>wise compromised. I<br>or share it with any<br>via written notification<br>ding my departure or                                   |
| receiving a DASD-issued security code constitutes my elek<br>my PIN is electronically certifying my signature. I understa<br>signature as much as I would be by my handwritten signat<br>contact LAUSD immediately upon discovery, if I suspect tha<br>certify that my PIN/electronic signature is for my own use,<br>individual.<br>This request is effective immediately upon receipt by the LCI<br>to the LAUSD. I understand that it is my responsibility to up<br>terminated association with the above named contractor.<br>Contractor Name:<br>Mailing Address:                                                                                                    | and that I am legally bound, obligated,<br>ure. I agree that I will protect my sig<br>tr my PIN/electronic signature has bee<br>that I will keep it confidential, and t<br>D and will remain in effect until I choos<br>odate and/or cancel this request under<br>Intractor Information                                                                                                    | and responsible by use<br>nature from unauthorize<br>n lost or stolen, or othen<br>hat I will not delegate it<br>e to cancel this request v<br>all circumstances, inclue<br>License No.:<br>Federal Tax I                                                                                                    | ents submitted using<br>of my PIN/electronic<br>d use, and that I will<br>wise compromised. I<br>or share it with any<br>via written notification<br>ding my departure or<br>D No.:                        |
| The envirge a LAGSU-Issued security code constitutes in y elies y PN is electronically certifying my signature. I understa signature as much as I would be by my handwritten signat contact LAUSD immediately upon discovery, if I suspect tha certify that my PIN/electronic signature is for my own use, individual. This request is effective immediately upon receipt by the LCI to the LAUSD. I understand that it is my responsibility to up terminated association with the above named contractor. Contractor Name: Mailing Address: Email Address:                                                                                                    | In that I am legally bound, obligated,<br>ure. I agree that I will protect my sig<br>it my PIN/electronic signature has bee<br>that I will keep it confidential, and t<br>D and will remain in effect until I choos<br>odate and/or cancel this request under<br>Intractor Information                                                                                                    | And responsible by use<br>nature from unauthorizen<br>n lost or stolen, or othern<br>host or stolen, or othern<br>hat I will not delegate it<br>e to cancel this request t<br>all circumstances, inclue<br>License No.:<br>Federal Tax I<br>Select one:<br>Prime Co<br>D Prime Co                                                  | ents submitted using<br>of my PIN-leateronic<br>d use, and that I will<br>wise compromised. I<br>or share it with any<br>via written notification<br>ding my departure or<br>ID No.:<br>Intractor<br>actor |
| Percenting a LAGSL-ssued security code constitutes filly elide my PIN is electronically certifying my signature. I understa signature as much as I would be by my handwritten signat contact LAUSD immediately upon discovery, if I suspect tha control LAUSD immediately upon discovery, if I suspect tha control LAUSD. I understand that it is my responsibility to up terminated association with the above named contractor.  Contractor Name:  Mailing Address:  Email Address:  Phone No.:                                                                                                    | In that I am legally bound, obligated,<br>ure. I agree that I will protect my sig<br>it my PIN/electronic signature has bee<br>that I will keep it confidential, and t<br>D and will remain in effect until I choos<br>pdate and/or cancel this request under<br>Intractor Information                                                                                                    | And responsible by use<br>nature from unauthorizen<br>n lost or stolen, or othern<br>hat I will not delegate it<br>e to cancel this request v<br>all circumstances, inclue<br>License No.:<br>Federal Tax I<br>Select one:<br>Prime Co<br>Subcontr                                                                                 | ents submitted using<br>of my PINelectronic<br>d use, and that I will<br>wise compromised. I<br>or share it with any<br>via written notification<br>ding my departure or<br>ID No.:<br>ID No.:             |
| recensing a LAGSL-ssued security code constitutes fly elec<br>signature as much as I would be by my handwritten signat<br>contact LAUSD immediately upon discovery, if I suspect tha<br>certify that my PIN/electronic signature is for my own use,<br>individual.<br>This request is effective immediately upon receipt by the LCI<br>to the LAUSD. I understand that it is my responsibility to up<br>terminated association with the above named contractor.<br>Contractor Name:<br>Mailing Address:<br>Email Address:<br>Phone No.:                                                                                                    | In that I am legally bound, obligated,<br>ure. I agree that I will protect my sign<br>it my PIN/electronic signature has bee<br>that I will keep it confidential, and t<br>D and will remain in effect until I choos<br>pdate and/or cancel this request under<br>Intractor Information<br>Fax No.:<br>ontractor Signature                                                                                                    | y information and docum<br>and responsible by use<br>nature from unauthorize<br>n lost or stolen, or othern<br>hat I will not delegate it<br>e to cancel this request v<br>all circumstances, includ<br>License No.:<br>Federal Tax I<br>Select one:<br>Prime Co<br>Subcontr                                                       | ents submitted using<br>of my PIN/electronic<br>d use, and that I will<br>wise compromised. I<br>or share it with any<br>via written notification<br>ding my departure or<br>D No.:<br>ID No.:             |
| Print Name: Provide Constitution Provide Constitution Provide Constitut                                                                                                    | India Signature. Turberstand that an india that I am legally bound, obligated, ure. I agree that I will protect my signature has bee that I will keep it confidential, and t D and will remain in effect until I choos odate and/or cancel this request under Intractor Information  Fax No.:  Ontractor Signature  Print Title:                                                                                                    | y information and docum<br>and responsible by use<br>nature from unauthorizen<br>lost or stolen, or othern<br>hat I will not delegate it<br>e to cancel this request v<br>all circumstances, includ<br>License No.:<br>Federal Tax I<br>Select one:<br>Prime Co<br>Subcontr                                                        | ents submitted using<br>of my PIN/electronic<br>d use, and that I will<br>wise compromised. I<br>or share it with any<br>via written notification<br>ding my departure or<br>D No.:<br>ID No.:             |
| The exercise of the exercise of the exercise                                                                                                    | In that I am legally bound, obligated,<br>ure. I agree that I will protect my sig<br>it my PIN/electronic signature has bee<br>that I will keep it confidential, and t<br>D and will remain in effect until I choos<br>podate and/or cancel this request under<br>Intractor Information<br>Fax No.:<br>ontractor Signature<br>Print Title:<br>Iy Authorized Employee:                                                                                                    | y information and docum<br>and responsible by use<br>nature from unauthorizen<br>n lost or stolen, or othern<br>host or stolen, or othern<br>at I will not delegate it<br>e to cancel this request t<br>r all circumstances, inclue<br>License No.:<br>Eederal Tax I<br>Select one:<br>Prime Co<br>Subcontr<br>Date:               | ents submitted using<br>of my PIN-leateronic<br>d use, and that I will<br>wise compromised. I<br>or share it with any<br>via written notification<br>ding my departure or<br>ID No.:<br>IT No.:            |
| recenting a DASD-Issued security code constitutes in y eike<br>signature as much as I would be by my handwritten signat<br>contact LAUSD immediately upon discovery, if I suspect tha<br>certify that my PIN/electronic signature is for my own use,<br>individual.<br>This request is effective immediately upon receipt by the LCI<br>to the LAUSD. I understand that it is my responsibility to up<br>terminated association with the above named contractor.<br>Contractor Name:<br>Mailing Address:<br>Email Address:<br>Phone No.:<br>Crime No.:<br>Crime N | In that I am legally bound, obligated,<br>ure. I agree that I will protect my sig<br>it my PIN/ølectronic signature has bee<br>that I will keep it confidential, and t<br>D and will remain in effect until I choos<br>odate and/or cancel this request under<br>Intractor Information<br>Fax No.:<br>ontractor Signature<br>Print Title:<br>Iy Authorized Employee:<br>LAUSD Labor Compl<br>333 S, Beaudry Ave., 19<br>Los Angeles, A 90017                                       | y information and docum<br>and responsible by use<br>nature from unauthorizen<br>n lost or stolen, or othern<br>hat I will not delegate it<br>e to cancel this request to<br>all circumstances, inclue<br>License No.:<br>Federal Tax I<br>Select one:<br>Prime Co<br>Subcontr<br>Date:<br>iance Department<br><sup>th</sup> Floor | In submittee Using<br>of my PIN-leateronic<br>d use, and that I will<br>wise compromised. I<br>or share it with any<br>via written notification<br>ding my departure or<br>ID No.:<br>Intractor<br>actor   |
| recenting a LNOD-Issued Security code constitutes thy electronically certifying my signature. I understa signature as much as I would be by my handwritten signat contact LAUSD immediately upon discovery, if I suspect tha certify that my PIN/electronic signature is for my own use, individual. This request is effective immediately upon receipt by the LCI to the LAUSD. I understand that it is my responsibility to up terminated association with the above named contractor. Contractor Name: Mailing Address: Email Address: Phone No.: Co Print Name: Signature of Owner/Partner/Executive Officer/Dul Please send the signed copy of this Agreement to: FOR                                                                                                    | and that I am legally bound, obligated, ure. I agree that I will protect my signature has bee that I will keep it confidential, and t is and will remain in effect until I choos odate and/or cancel this request under intractor Information         Intractor Information         Fax No.:         ontractor Signature Print Title:         Iy Authorized Employee:         Labor Compl.         333 S. Beaudry Ave., 11         Los Angeles, CA 9017         RINTERNAL USE ONLY | y information and docum<br>and responsible by use<br>nature from unauthorizen<br>n lost or stolen, or othern<br>hat I will not delegate it<br>e to cancel this request to<br>all circumstances, inclue<br>License No.:<br>Federal Tax I<br>Select one:<br>Prime Co<br>Subcontr<br>Date:<br>iance Department<br>Floor               | ents submitted using<br>of my PIN-leateronic<br>d use, and that I will<br>wise compromised. I<br>or share it with any<br>via written notification<br>ding my departure or<br>ID No.:<br>IT No.:            |
| recenting a DASD-Issued security code constitutes in y eike<br>wy PN is electronically certifying my signature. I understa<br>signature as much as I would be by my handwritten signat<br>contact LAUSD immediately upon discovery, if I suspect tha<br>certify that my PIN/electronic signature is for my own use,<br>individual.<br>This request is effective immediately upon receipt by the LCI<br>to the LAUSD. I understand that it is my responsibility to up<br>terminated association with the above named contractor.<br>Co<br>Contractor Name:<br>Mailing Address:<br>Phone No.:<br>Co<br>Print Name:<br>Signature of Owner/Partner/Executive Officer/Dul<br>Please send the signed copy of this Agreement to:<br>FOR<br>Accepted by Authorized LAUSD Officer<br>Signature:                                                                                                    | Inderstand       Funderstand         Individual Signature       Funderstand         ure.       I agree that I will protect my signature has bee         that I will keep it confidential, and t         D and will remain in effect until I choos         odd additional signature         print Title:         Print Title:         Iy Authorized Employee:         LAUSD Labor Compl         333 S. Beaudry Ave., 19         Los Angeles, CA 90017         RINTERNAL USE ONLY    | y information and docum<br>and responsible by use<br>nature from unauthorizen<br>lost or stolen, or othern<br>hat I will not delegate it<br>e to cancel this request v<br>all circumstances, includ<br>License No.:<br>Federal Tax I<br>Select one:<br>Prime Co<br>Subcontr<br>Date:<br>iance Department<br>broor                  | ents submitted using<br>of my PIN-leatcronic<br>d use, and that I will<br>wise compromised. I<br>via written notification<br>ding my departure or<br>ID No.:<br>Intractor<br>actor                         |

The **E-Signature Authorization Agreement** must be completed and signed by a Company Owner, Partner or Executive Officer (COPE) who is an active associated

personnel listed on the company's Contractors State License Board (CSLB) contractor license.

Once *all three* forms are completed, fax and then mail the original wet signature documents along with a copy of your company's **Form W-9** to the Labor Compliance Department:

- Fax the forms and **Form W-9** to (213) 241-8356.
- Mail all documents to the address at the bottom of the *E-Signature Authorization Agreement*.

### FSD New User Registration

Once the necessary forms have been completed, the email address *indicated on your forms* must be registered on the Facilities Services Division (FSD) website.

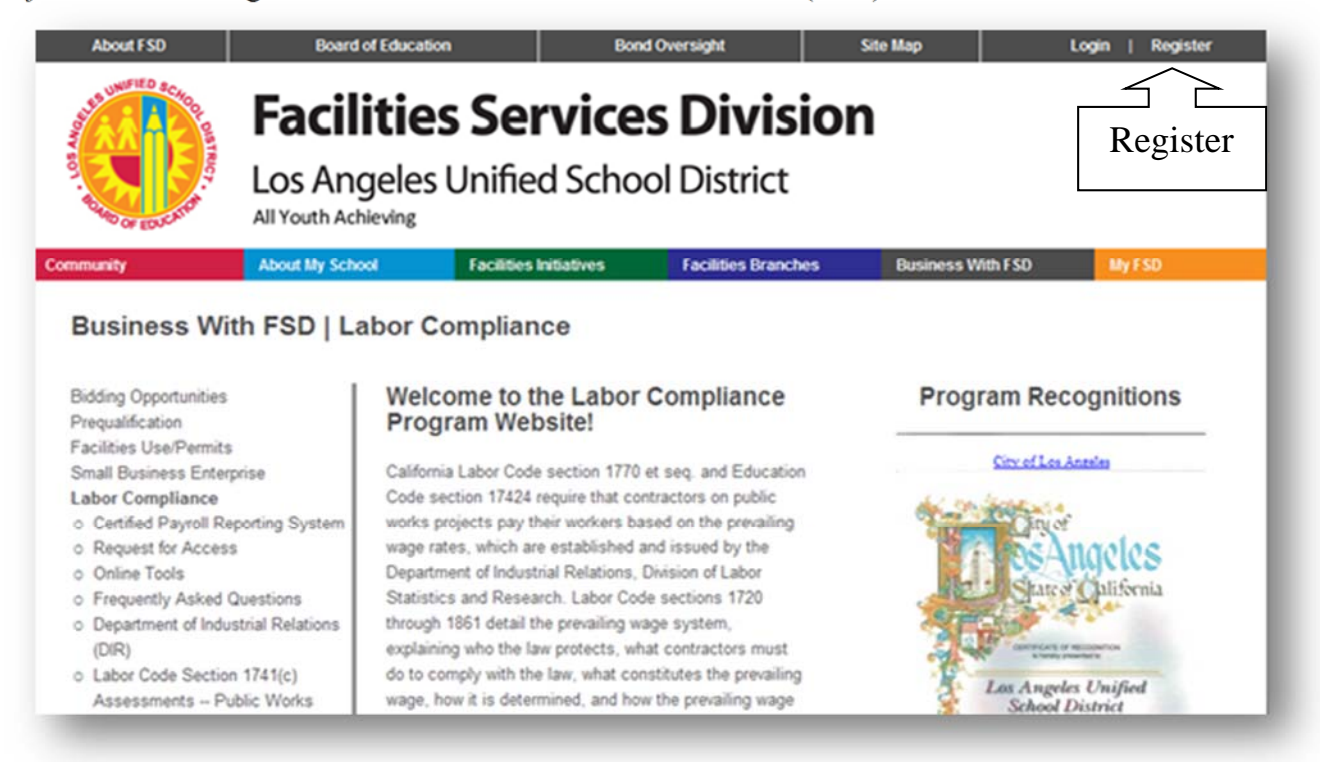

If you have yet to do so, click the link to Register at the top-right corner of the webpage.

| About FSD                                                                                                    | <b>Facilities</b><br>Los Angeles U | Services Divisi<br>nified School District                                                                                                    | on                                                                                                    | FSD Home   LAUSD.net                                                                                                    |
|----------------------------------------------------------------------------------------------------|------------------------------------|----------------------------------------------------------------------------------------------------|----------------------------------------------------------------------------------------------------|----------------------------------------------------------------------------------------------------|
| ommunity                                                                                                    | About My School                    | Facilities Initiatives Facilities Branche                                                                                                    | s Business W                                                                                                    | fith FSD My FSD                                                                                                    |
| Vebsite Regist<br>Create Account<br>First Name:<br>Last Name:<br>Enter Email:<br>Enter Password:<br>Confirm Password:<br>Security Question:<br>Answer: | tration                            | Please choose a password<br>you can remember. If you<br>decide to write down your<br>password, make sure to keep<br>it in a secure location.<br>If you forget your password,<br>it can be reset, with a random<br>password sent to your email<br>address. For assistance,<br>please call (213) 241-4647. | LAUSD Emplo<br>• If you a<br>have a<br>Go to V<br>Registration F<br>• Check you<br>If you a<br>please<br>to acce<br>enabled<br>• Send Ema | byees/Staff<br>are new to this website, and you<br>n lausd.net email account:<br>Website Login, do not register.<br>Problems?<br>ur browser settings:<br>re having problems creating an account,<br>ensure that your browser is configured<br>pt cookies and that javascript is<br>1.<br>ail: webmaster@laschools.org |

Complete the user registration process with the email address indicated on your forms, and a memorable password of your choosing.

Once the necessary forms have been received and processed, the Labor Compliance Department will send you confirmation via email that your **Request for Access** has been granted and that you are now ready to login and use LAUSD Online Tools.

In order to access the LAUSD Online Tools, proceed to the **Online Tools Login** at <u>www.laschools.org/new-site/labor-compliance/online-tools</u>.

| About FSD              | Board of Educatio                                | n Bor                            | nd Oversight              | Site Map                                                                                                    | Login   Register                                                    |
|------------------------|--------------------------------------------------|----------------------------------|---------------------------|----------------------------------------------------------------------------------------------------|---------------------------------------------------------------------|
| NUMPED & CHOOD BITRICY | Facilities<br>Los Angeles<br>All Youth Achieving | <b>s Service</b><br>Unified Scho | es Divisio<br>ol District | n                                                                                                    | FSD Home   LAUSD.net                                                |
| Community              | About My School                                  | Facilities Initiatives           | Facilities Branches       | Business With FSD                                                                                                | My FSD                                                              |
| Website Logi           | Enter email: user@com<br>Enter password: ••••••• | ipany.com                        | 1                         | New Users?<br>Please go to Web<br>AUSD Employees/Sta<br>Single Sign-On i<br>Email: first.last@<br>Password: same | esite Registration<br>aff<br>is here!<br>glausd.net<br>as for email |

Upon login, you will then have access to the LAUSD Online Tools:

| About FSD                                                                   | Board of Education               | Bond Oversight                    | Site Map                      | Logged in as LCI  | °Test2 ∷ Logout      |
|-----------------------------------------------------------------------------|----------------------------------|-----------------------------------|-------------------------------|-------------------|----------------------|
| Sound of Education                                                          | Facilitie                        | <b>s Service</b><br>Unified Schoo | <b>S Divisior</b><br>District | n                 | FSD Home   LAUSD.net |
| Community                                                                   | About My School                  | Facilities Initiatives            | Facilities Branches           | Business With FSD | My FSD               |
| Bidding Opportunities<br>Prequalification<br>Facilities Use/Permits         | Onlin<br>You m                   | ne Tools                          | hese tools                    |                   |                      |
| Small Business Enterprise<br>Labor Compliance<br>o Certified Payroll Report | e Certific<br>ting System Contra | ed Payroll Reporting Syster       | n                             |                   |                      |
| Online Tools     Frequently Asked Que     Department of Industria           | stions Contra                    | ctor Invoice Access               |                               |                   |                      |
| (DIR)<br>o Labor Code Section 17<br>Assessments Public                      | 41(c)<br>Works Pendin            | rstem manual<br>ng Case Module    |                               |                   |                      |

#### Labor Compliance Homepage

Contractors may now register online for events listed under **Upcoming Events** such as the **Labor Compliance Certification Program** and the **Online Certified Payroll Reporting System Hands-On Training.** 

Contractors can also access the **Online Certified Payroll Reporting System** as well as the **Instruction Manuals for LCP Online Tools** from the Labor Compliance homepage.

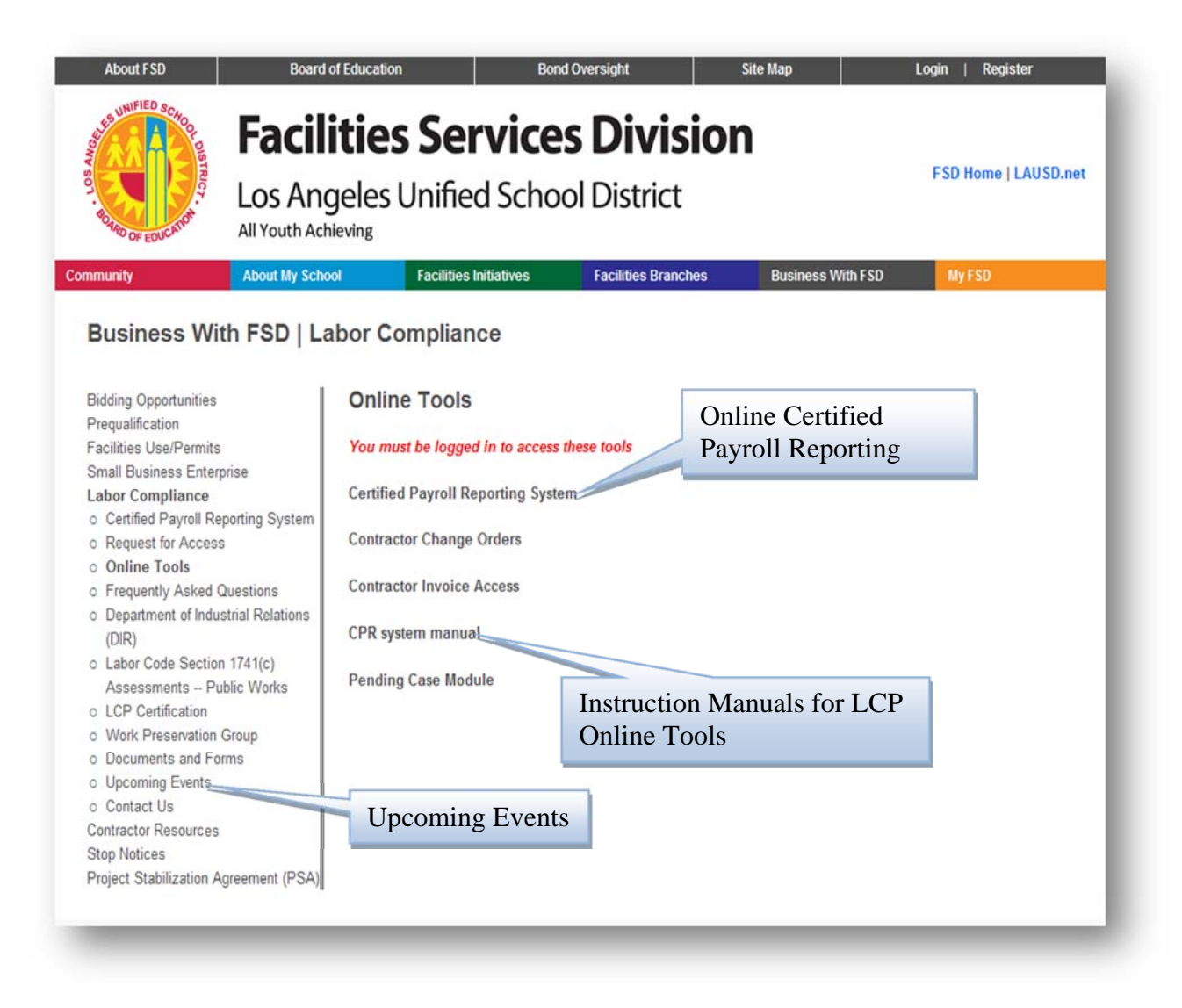

## Online Certified Payroll Reporting System

The **Online Certified Payroll Reporting (CPR) System** is a web-based application that allows contractors to submit certified payroll records for work performed on Los Angeles Unified School District (LAUSD) public works projects.

As a web-based application, the **CPR System** provides you with the ability to enter and store payroll reporting data that is accessible from any internet-connected computer or web-enabled device. As the system is based upon the Department of Industrial Relations' suggested format for certified payroll records, *Form A-1-131, Public Works Payroll Reporting Form* this ensures that payroll records are entered in a standardized format.

Since records are kept in a centralized database, construction management personnel can verify compliance with contractual requirements with greater efficiency, resulting in quicker, more efficient payments to contractors. Moreover, electronic records can dramatically reduce the resources necessary to maintain paper hard-copies of payroll reporting forms.

| Mr. User :: Thursday, Jan 21, 201<br>Contractor's Certified Payroll Reporting System                                                                                                    |                                                                                                    |                                                                                                    |  |  |  |  |
|----------------------------------------------------------------------------------------------------|----------------------------------------------------------------------------------------------------|----------------------------------------------------------------------------------------------------|--|--|--|--|
| Elecome Mr. User:<br>Welcome to the<br>Contractor's Certified<br>Payroll Reporting<br>System. This system will<br>illow you to report<br>sertified payroll records<br>or LAUSD public works<br>projects.<br>Jse the buttons at the<br>op-right to access the<br>irreas of the system: [7]<br>My Account [?]<br>My Contracts [?]<br>Employees [?]<br>Archive [?]<br>Click My Account to<br>update your login and<br>contact information. | Important Announcements<br>Thursday January 21, 2010<br>Sunday Feb 01, 2004<br>Welcome to the LAUSD Contractor's Certified Payroll<br>Reporting System.<br>Sunday Feb 01, 2004<br>Need help? Please see the updated User Guide.<br>All Headlines | More Information:<br>Contractor's Certified<br>Payroll Reporting<br>System User Guide<br>Frequently Asked<br>Questions<br>Labor Compliance<br>Home<br>Contact Us<br>DIR Prevailing Wage<br>Determinations |  |  |  |  |
| Click <b>My Contracts</b> for<br>your contract information,<br>and to submit contract<br>documents and report                                                                                                    |                                                                                                    |                                                                                                    |  |  |  |  |

#### Hard Copy versus Online CPR Submission

On January 27, 2004, a letter was sent to Prime Contractors and subcontractors informing that CPR submissions would be done using the Online CPR System. All new contracts require submittal of Certified Payroll Records using the LAUSD's Online CPR System.

Contractors are asked to begin submitting Certified Payroll Records using the Online CPR System if they have not up to this point. Any contractor that does not submit online CPRs on contracts requiring it will be in violation of its contractual obligations and shall resubmit those CPRs using the Online CPR System.

Example of a Public Works Payroll Summary Form/Notice to Public Entity

|                                                                                                    | Faciliti                                                                                         | ies Services Division                                                                                                    |
|----------------------------------------------------------------------------------------------------|--------------------------------------------------------------------------------------------------|----------------------------------------------------------------------------------------------------|
|                                                                                                    | Facilities Contracts                                                                             | - Labor Compliance Department                                                                                                    |
| Publ                                                                                                    | ic Works Payroll Su                                                                              | mmary Form/Notice to Public Entity                                                                                                    |
| Date: 02/24/2010                                                                                             |                                                                                                  |                                                                                                    |
| Prime Contractor: F                                                                                          | SD Construction, Corp.                                                                           |                                                                                                    |
| Subcontractor: LCP                                                                                           | Contractor, Ltd.                                                                                 |                                                                                                    |
| LAUSD Contract No                                                                                            | .: 1010000                                                                                       | School Name: PEZ SP ED CTR                                                                                                    |
| Payroll No.: 3                                                                                               |                                                                                                  | Form Reference ID: 2633573                                                                                                    |
| Payroll Period: 02/09                                                                                        | /2010 - 02/15/2010                                                                               | No. of Workers: 6                                                                                                    |
| I, Ms. Executive, as CEO                                                                                     | with the authority to act for                                                                    | and behalf of LCP Contractor, Ltd., certify under penalty of perjury                                                                                                    |
| that the following is true a                                                                                 | nd accurate:                                                                                     |                                                                                                    |
| <ol> <li>That the certified payro<br/>Certified Payroll Reportin</li> </ol>                                  | Il records (Form Reference<br>g System for week ending 02                                        | ID: 2633573), finalized and submitted using the LAUSD's Online<br>2/15/2010, are accurate and definitive depictions of the actual                                                                               |
| disbursements made to en                                                                                     | ployees that worked on the a                                                                     | above-reterenced project during the above specified payroll period;                                                                                                    |
| 2633573) and that persons<br>made either directly from                                                       | working on said project have<br>the full sums earned by any                                      | e been paid the full sums earned, and that no deductions have been person, other than permissible deductions. <i>Verification of deductions</i>                                                                 |
| shall be furnished to the p                                                                                  | ublic entity upon request.                                                                       |                                                                                                    |
| <ol> <li>That the electronic record<br/>2633573) are correct and<br/>prevailing wage rate for the</li> </ol> | ords and information hereby a<br>complete and the wage rate f<br>he relevant classification; and | submitted in the certified payroll records (Form Reference ID:<br>or the workers contained therein is not less than the applicable<br>I that the classifications set forth therein for each worker conform with |
| the work he or she perform                                                                                   | ned in the above-referenced                                                                      | project;                                                                                                    |
| <ol> <li>(If applicable) That any<br/>program registered with a</li> </ol>                                   | apprentices employed in the<br>State apprenticeship agency,                                      | above period are duly registered in a bona fide apprenticeship and                                                                                                    |
| 5) That (Check the follow                                                                                    | ing that apply):                                                                                 | the first of the second                                                                                                    |
| In addition to the ba<br>payments of fringe                                                                  | isic hourly wage rates paid to<br>benefits have been or will be                                  | ins, junas or programs<br>o each worker listed in the above-referenced certified payroll records,<br>made to the appropriate programs for the benefit of such employees,                                        |
| Where Fringe Ben                                                                                             | efits are paid in cash                                                                           |                                                                                                    |
| Each worker listed<br>payroll record an ar<br>fringe benefits as list                                        | in the above-reference corres<br>nount not less than the sum o<br>sted in the applicable wage d  | ponding certified payroll records has been paid as indicated on the<br>of the applicable hourly wage rate plus the amount of the required<br>etermination, except as noted below.                               |
| Exemptions                                                                                                   |                                                                                                  | And and a second Western demonstration of the                                                                                                    |
| furnished to the pub                                                                                         | worked on the above-referen-<br>lic entity upon request.                                         | need project are trade exempt. Verification of exemption shall be                                                                                                    |
| I declare under per<br>foregoing is true a                                                                   | enalty of perjury, unc<br>and correct.                                                           | ler the laws of the State of California, that the                                                                                                    |
|                                                                                                    |                                                                                                  | Regular                                                                                                    |
| Ms. Executive                                                                                                | CEO                                                                                              |                                                                                                    |
| Name                                                                                                    | Title                                                                                            | Signature/Date                                                                                                    |
| 333 South Daughtry Lane,                                                                                     | Los Santos, CA 90017                                                                             | (213) 241-1212 / (213) 241-5555                                                                                                    |
| Company Address                                                                                              |                                                                                                  | Contact Ph. No./ Fax No.                                                                                                    |
|                                                                                                    |                                                                                                  | Print Document                                                                                                    |
|                                                                                                    |                                                                                                  |                                                                                                    |

#### **Electronic Signature Feature:**

As a response to feedback and support from LAUSD's contractor community, the Labor Compliance Department officially instituted the Electronic Signature Feature on February 8, 2010. This new feature allows contractors and subcontractors to certify and submit Letters of Assent, DAS 140 Forms, Job Start Checklists and Certified Payroll Records. By utilizing the Electronic Signature feature, contractors may save time and resources by submitting essential documents to Labor Compliance online without the need to provide a wet-signed hard copy.

|                                                                                                    | LOS ANGELES UNIFIED SCHOOL DISTRICT<br>FACILITIES SERVICES DIVISION<br>Facilities Contracts<br><u>LABOR COMPLIANCE DEPARTMENT</u><br>CHECKLIST OF LABOR LAW REQUIREMENTS TO REVIEW AT<br>JOB START MEETING                                                                    |                                                                                                    |                                                                                                    |  |  |  |  |
|----------------------------------------------------------------------------------------------------|----------------------------------------------------------------------------------------------------|----------------------------------------------------------------------------------------------------|----------------------------------------------------------------------------------------------------|--|--|--|--|
|                                                                                                    | (Pursuant to Title 8, Sec                                                                                                    | tion 16421 of the Cali                                                                                                    | fornia Code of Regulations)                                                                                                    |  |  |  |  |
| NAME                                                                                                    | Ms. Executive                                                                                                    |                                                                                                    | DATE Jan 22, 2010                                                                                                    |  |  |  |  |
| COMPANY                                                                                                    | LCP Contractor. Ltd.                                                                                                    |                                                                                                    | PHONE 213-241-9999                                                                                                    |  |  |  |  |
| ADDRESS                                                                                                    | 1 Public Hwy, New City, CA 90000                                                                                                    | )                                                                                                    | FAX # 213-241-9900                                                                                                    |  |  |  |  |
| CONTRACT                                                                                                    | 1010000                                                                                                    |                                                                                                    |                                                                                                    |  |  |  |  |
| SCHOOL                                                                                                    | EXISTING FACILITIES - FACILITIES                                                                                                    | PROJECTS                                                                                                    |                                                                                                    |  |  |  |  |
| In acco<br>unders                                                                                                    | rdance with federal and si<br>igned Contractor hereby o                                                                                                    | tate laws and the cont<br>ertifies that it underst                                                                                                    | ract documents, the<br>tands and will comply with the                                                                                                    |  |  |  |  |
| In acco<br>unders<br>above<br>bove<br>(http://<br>Prevail<br>Determ                                                               | rdance with federal and signed Contractor hereby or<br>referenced labor law requirements may subject<br>rmore, Contractor agrees 1<br>/www.laschools.org/contr<br>ing Wage Determination, a<br>hination (and other manda<br>Contractor: (SJOC)                                | tate laws and the cont<br>ertifies that it undersi<br>irements, and that the<br>it to penalties as pro-<br>o download from LAU<br>(actor/lc/) all mandate<br>ind agrees to post a<br>ted material) at the jo    | ract documents, the<br>tands and will comply with the<br>failure to comply with the<br>vided above.<br>SD's Internet Site<br>of material(s), such as the latest<br>opy of the Prevailing Wage<br>b-site for all workers to view. |  |  |  |  |
| In acco<br>unders<br>above-<br>above<br>Furthe<br>(http:/<br>Prevail<br>Determ                                                    | rdance with federal and s<br>igned Contractor hereby o<br>referenced labor law requ<br>requirements may subject<br>more, Contractor agrees t<br>/www.laschools.org/contr<br>ing Wage Determination, a<br>nination (and other manda<br>Contractor: (SJOC)                      | tate laws and the cont<br>ertifies that it undersi<br>irements, and that the<br>it to penalties as pro-<br>o download from LAU<br>(actor/Ic/) all mandate<br>ind agrees to post a ci<br>ted material) at the jo | ract documents, the<br>tands and will comply with the<br>failure to comply with the<br>vided above.<br>SD's Internet Site<br>ed material(s), such as the latest<br>opy of the Prevailing Wage<br>b-site for all workers to view. |  |  |  |  |
| In acco<br>unders<br>above-<br>above<br>Further<br>(http://<br>Prevail<br>Determ<br>For the C                                     | rdance with federal and s<br>igned Contractor hereby o<br>referenced labor law requ<br>requirements may subject<br>more, Contractor agrees t<br>/www.laschools.org/conti<br>ing Wage Determination, a<br>nination (and other manda<br>contractor: (SJOC)<br>e<br>the          | tate laws and the cont<br>ertifies that it undersi<br>irements, and that the<br>it to penalties as prov<br>o download from LAU<br>(actor/lc/) all mandate<br>ind agrees to post a<br>ted material) at the jo    | ract documents, the<br>tands and will comply with the<br>failure to comply with the<br>vided above.<br>SD's Internet Site<br>d material(s), such as the latest<br>opy of the Prevailing Wage<br>b-site for all workers to view.  |  |  |  |  |
| In acco<br>unders<br>above<br>above<br>Further<br>(http://<br>Prevail<br>Determ<br>For the C<br>Signatur<br>Ms. Execu<br>Print Na | rdance with federal and si<br>igned Contractor hereby of<br>referenced labor law requ<br>requirements may subject<br>more, Contractor agrees I<br>/www.laschools.org/conti<br>ing Wage Determination, a<br>nination (and other manda<br>contractor: (SJOC)<br>e<br>tive<br>me | tate laws and the cont<br>ertifies that it underst<br>irements, and that the<br>it to penalties as prov<br>o download from LAU<br>actor/Ic/) all mandate<br>ind agrees to post a co<br>ted material) at the jo  | ract documents, the<br>tands and will comply with the<br>failure to comply with the<br>vided above.<br>SD's Internet Site<br>d material(s), such as the latest<br>opy of the Prevailing Wage<br>b-site for all workers to view.  |  |  |  |  |

Once you have received confirmation that the *E-Signature Authorization Agreement* has been approved, upon login to the CPR System, you will be prompted to agree to the District's Terms and Conditions to use the Electronic Signature.

| Facilities Services Div                                                                                                    | Sign<br>community Home My Account My Contracts Inbox(0                                                                                                    | ) Employees Archive Logout                                                                                                    |
|----------------------------------------------------------------------------------------------------|----------------------------------------------------------------------------------------------------|----------------------------------------------------------------------------------------------------|
| Con                                                                                                    | Ms. E<br>tractor's Certified Pavroll Reporting                                                                                                    | Executive :: Thursday , Jan 21, 2010<br>System                                                                                |
| Welcome Ms. Executive:                                                                                                    |                                                                                                    |                                                                                                    |
| Welcome to the<br>Contractor's Certified<br>Payroll Reporting System.<br>This system will allow you<br>to report certified payroll<br>records for LAUSD public<br>works projects | Click here to check your Inbox.                                                                                                    | More Information:<br>Contractor's Certified<br>Payroll Reporting<br>System <i>User Guide</i><br>Frequently Asked<br>Questions |
| Use the buttons<br>top-right to act<br>areas of the sy:<br>My Account [<br>My Contracts<br>Inbox [7]<br>Employees [7]<br>Archive [7]                                             | an Owner/Partner/Executive for your company you<br>to the Los Angeles Unified School District's Labor<br>Department terms and conditions before you may<br>with Electronic Signature. | Labor Compliance<br>Home<br>Contact Us<br>DIR Prevailing Wage<br>Determinations                                               |
| Click <b>My Account</b> to<br>update your login and<br>contact information.                                                                                                    | All Headlines                                                                                                    |                                                                                                    |

If you agree, you will be prompted to establish a Personal Identification Number (PIN), which will be used to electronically sign forms.

|                   | Ms. Executive :: Thursday , Jan 21, 201                  |
|-------------------|----------------------------------------------------------|
|                   | Contractor's Certified Payroll Reporting System          |
| Account Profile   | for Ms. Executive                                        |
| lome : Account Pr | ofile                                                    |
|                   | http://www.laschools.org/                                |
| Login Informati   |                                                          |
| First Name        | Attention: Company Owner/Partner/Executive must set up a |
| Last Name         | documents                                                |
| Title             |                                                          |
| Email             | OK Cancel                                                |
| Vendor            | LET CONTRACTOR, ETG.                                     |

### To establish a PIN, click **Setup PIN**.

| 30        | Building t | he Learning Community | Home    | My Account | My Contracts | Inbox(0) | Employees      | Archive      | Logout  |
|-----------|------------|-----------------------|---------|------------|--------------|----------|----------------|--------------|---------|
|           |            |                       |         | ÷          |              | Ms. Exe  | cutive :: Thur | sday , Jan 2 | 1, 2010 |
|           |            | Contracto             | r's Cer | tified Pa  | yroll Repo   | rting Sy | stem           |              |         |
| et PIN fo | or Ms. Exe | ecutive               |         |            |              |          |                |              |         |
| lome : My | Account :  | Create PIN            |         |            |              |          |                |              |         |
| New PIN:  | •••••      |                       |         |            |              |          |                |              |         |
| Confirm:  |            |                       |         |            |              |          |                |              |         |
|           | -          |                       |         |            |              |          |                |              |         |

To update your PIN, click Update PIN.

| Facilit      | ies Service  | s Division | Home   | My Account | My Contracts | Inbox(0) | Employees       | Archive      | Logout  |
|--------------|--------------|------------|--------|------------|--------------|----------|-----------------|--------------|---------|
|              |              |            | -16    |            |              | Ms. Exe  | cutive .: Thurs | sday , Jan 2 | 1, 2010 |
|              | (            | Contracto  | r's Ce | rtified Pa | yroll Repor  | rting Sy | stem            |              |         |
| Update PIN   | for Ms. Ex   | ecutive    |        |            |              |          |                 |              |         |
| Home : My Ac | count : Upda | ate PIN    |        |            |              |          |                 |              |         |
| Current PIN: |              |            |        |            |              |          |                 |              |         |
| New PIN:     |              |            |        |            |              |          |                 |              |         |
| Confirm:     |              |            |        |            |              |          |                 |              |         |
|              | Update       |            |        |            |              |          |                 |              |         |

Upon successful set up of your Personal Identification Number, you will be able to begin submitting important contract documents online such as the Job Start Check List, DAS 140 and Letter of Assent.

| contract documents listed below should be completed prior to begining work on an LAUSD project. |                         |        |             |  |  |
|-------------------------------------------------------------------------------------------------|-------------------------|--------|-------------|--|--|
| Contract Documents                                                                              | Required for Submission | Signed | Submit Form |  |  |
| Job Start Check List                                                                            | Yes                     | No     | Submit Form |  |  |
| DAS 140                                                                                         | Yes                     | No     | Submit Form |  |  |
| Letter of Assent                                                                                | No                      | No     | N/A         |  |  |

### **Submitting Job Start Checklists:**

### Choose the project location for which you wish to submit the Job Start Checklist.

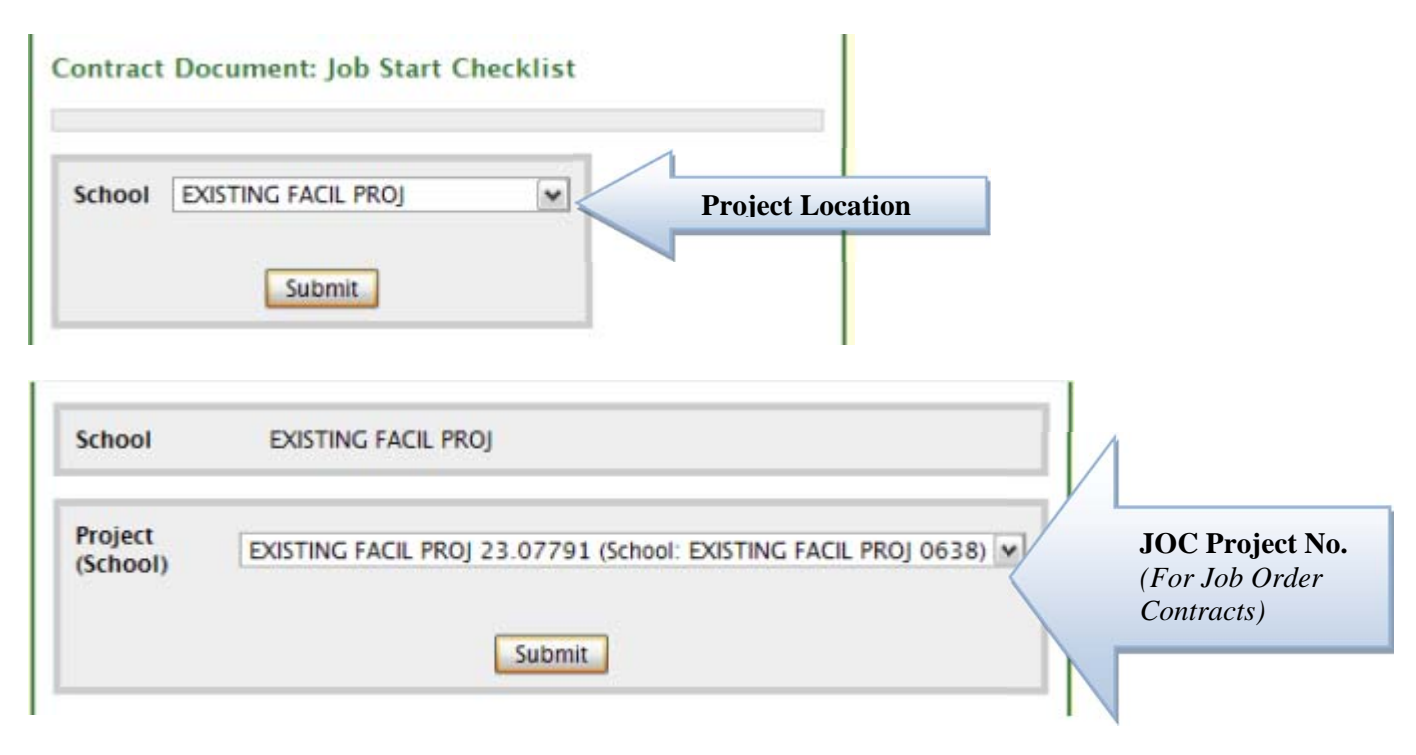

Once you click "Submit," the Job Start Checklist form will appear on your screen. Fill out the applicable information in the fields listed.

| Please ente                                                                                                    | er PIN below to sign                                                                                                    |
|----------------------------------------------------------------------------------------------------|----------------------------------------------------------------------------------------------------|
| LOS ANGELES U<br>FACILITIE<br>Faci                                                                                                    | UNIFIED SCHOOL DISTRICT<br>S SERVICES DIVISION<br>lities Contracts                                                                                     |
| LABOR COM                                                                                                    | IPLIANCE DEPARTMENT                                                                                                    |
| CHECKLIST OF LABOR L                                                                                                    | LAW REQUIREMENTS TO REVIEW AT<br>START MEETING                                                                                                    |
|                                                                                                    |                                                                                                    |
| (Pursuant to Title 8, Section 164                                                                                                    | 421 of the California Code of Regulations)                                                                                                    |
| (Pursuant to Title 8, Section 164                                                                                                    | 421 of the California Code of Regulations) DATE Jan 22, 2010                                                                                           |
| (Pursuant to Title 8, Section 164<br>NAME Ms. Executive<br>COMPANY LCP Contractor. Ltd.                                                                  | 421 of the California Code of Regulations)          DATE       Jan 22, 2010         PHONE       213-241-9999                                           |
| (Pursuant to Title 8, Section 164<br>NAME Ms. Executive<br>COMPANY<br>ADDRESS 1 Public Hwy, New City, CA 90000                                           | 421 of the California Code of Regulations) DATE Jan 22, 2010 PHONE 213-241-9999 FAX # 213-241-9900                                                     |
| (Pursuant to Title 8, Section 164<br>NAME Ms. Executive<br>COMPANY LCP Contractor. Ltd.<br>ADDRESS 10 Public Hwy, New City, CA 90000<br>CONTRACT 1010000 | 421 of the California Code of Regulations)           DATE           DATE           Jan 22, 2010           PHONE           213-241-9999           FAX # |

| In accordance with federal and<br>undersigned Contractor hereb<br>above-referenced labor law re<br>above requirements may subj<br>Furthermore, Contractor agree<br>(http://www.laschools.org/co<br>Prevailing Wage Determination<br>Determination (and other man | d state laws and the contract documents, the<br>y certifies that it understands and will comply with the<br>equirements, and that the failure to comply with the<br>ect it to penalties as provided above.<br>es to download from LAUSD's Internet Site<br>entractor/lc/) all mandated material(s), such as the latest<br>n, and agrees to post a copy of the Prevailing Wage<br>idated material) at the job-site for all workers to view. |
|----------------------------------------------------------------------------------------------------|----------------------------------------------------------------------------------------------------|
| Signature<br>Ms. Executive                                                                                                    | LCP Contractor, Ltd.                                                                                                    |
| Print Name                                                                                                    | Sub Contractor Name                                                                                                    |
| Elect                                                                                                    | ronically Submit Document                                                                                                    |

Once the information is inputted and you have reviewed the terms and conditions of the document, enter your PIN to electronically submit the document.

For information on submitting other types of contract documents and greater detail on the Certified Payroll Reporting system, refer to the Certified Payroll User Guide located at:

http://www.laschools.org/contractor/lc/documents/download/certified-payroll/index

#### Hands on Training for the Online CPR System

Contractors may also request hands-on training for the LAUSD Online Certified Payroll Reporting System. To register for hands-on training, select **Register for Hands-On Training** located under the **Upcoming Events** section of the LCD website, <u>http://laschools.org/contractor/lc/</u>

The Online Certified Payroll Reporting System Hands-On Training will consist of:

- Accessing the System
- Login and Registration
- Entering Employees & Owner-Operators
- Creating and Finalizing Certified Payroll Records
- Utilizing the Electronic Signature Feature to Certify Payroll Records
- Submitting Letters of Assent, DAS 140 Forms, and Job Start Checklists
- Account Maintenance & Technical Assistance
- Avoiding Common Mistakes

## Common Mistakes using the Online CPR System

#### **Most Common Mistakes**

- Not reporting work done for each school on a separate CPR, even schools with the same contract number do not combine work from multiple sites onto one CPR.
- Failure to report each trade, shift, and/or wage rate separately for employees who work in different trades/shifts/wage rates on any one project. Be sure to report the Gross Amount Earned for all projects if employee was paid on one check.
- Not confirming contract numbers and school names before submission of Certified Payroll Records– submitting CPRs under the wrong contract number will delay processing.
- Not checking for any CPRs that are showing "Past Due" in the system.
- Failure to report all workers on site—including Partners, Owners, Superintendents and Owner-Operators.

For any concerns regarding the Online CPR System, please contact the technical support staff at (213) 241-4647.

### **Past Due Certified Payroll Records**

Log on to the Online CPR system by going to https://www.laschools.org/contractor.

After login, select **Online Certified Payroll Reporting System** to bring up the Welcome screen as shown below. Once there, select **Archive** to view all "Past Due" payroll forms.

| My Account My Contracts Archive L<br>Mr. Oser .: Mursday, Jan 21, 2<br>Contractor's Certified Payroll Reporting System                                                                                                    |                                                                                                    |                                                                                                    |  |  |  |
|----------------------------------------------------------------------------------------------------|----------------------------------------------------------------------------------------------------|----------------------------------------------------------------------------------------------------|--|--|--|
| elcome Mr. User:                                                                                                    |                                                                                                    |                                                                                                    |  |  |  |
| Velcome to the<br>Contractor's Certified<br>Payroll Reporting<br>System. This system will<br>allow you to report<br>certified payroll records<br>for LAUSD public works<br>projects.<br>Use the buttons at the<br>cop-right to access the<br>areas of the system: [?]<br>My Account [?]<br>My Contracts [?]<br>Employees [?]<br>Archive [?]<br>Click My Account to<br>update your login and<br>contact information.<br>Click My Contracts for<br>your contract information,<br>and to submit contract<br>documents and report<br>certified payroll records. | Important Announcements<br>Thursday January 21, 2010<br>Sunday Feb 01, 2004<br>Welcome to the LAUSD Contractor's Certified Payroll<br>Reporting System.<br>Sunday Feb 01, 2004<br>Need help? Please see the updated User Guide.<br>All Headlines | More Information:<br>Contractor's Certified<br>Payroll Reporting<br>System User Guide<br>Frequently Asked<br>Questions<br>Labor Compliance<br>Home<br>Contact Us<br>DIR Prevailing Wage<br>Determinations |  |  |  |

The Archive will display all payroll forms created by your company, including those marked at **Past Due** and **Editable**.

|                                                                                                    |                                                  |                                                       |                                                   |                                                                   | Mr.                    | oser muis                      | day , Feb 25                                            | 5, 2010                        |
|----------------------------------------------------------------------------------------------------|--------------------------------------------------|-------------------------------------------------------|---------------------------------------------------|-------------------------------------------------------------------|------------------------|--------------------------------|---------------------------------------------------------|--------------------------------|
| Co                                                                                                    | ontracto                                         | or's Certi                                            | fied Pa                                           | yroll Rep                                                         | orting Sy              | stem                           |                                                         |                                |
| Forms Archive: LCP Cont                                                                                                    | tractor, Lto                                     | d.                                                    |                                                   |                                                                   |                        |                                |                                                         |                                |
| ome : Archive                                                                                                    |                                                  |                                                       |                                                   |                                                                   |                        |                                |                                                         |                                |
|                                                                                                    |                                                  |                                                       |                                                   |                                                                   |                        |                                |                                                         |                                |
|                                                                                                    |                                                  |                                                       |                                                   |                                                                   |                        |                                |                                                         |                                |
| form Count: 3                                                                                                    |                                                  |                                                       |                                                   |                                                                   |                        |                                |                                                         |                                |
| Form Count: 3                                                                                                    | Analytics of the                                 | A11.1. Farme 64                                       |                                                   | bla I Finalia                                                     |                        | Cub C                          |                                                         | -                              |
| Form Count: 3<br>Contract Status [Current                                                                                                    | Archived                                         | All ] Form Sta                                        | atus [Edita                                       | able   Finaliz                                                    | ed   All]              | Sub C                          | ontractor Arc                                           | chives                         |
| Form Count: 3<br>Contract Status [Current  <br>Payroll Period                                                                                | Archived  <br>Payroll No                         | All ] Form Sta                                        | online<br>Online                                  | able   Finaliz<br>Hard Copy<br>Received                           | ed   All ]             | Sub C                          | ontractor Arc                                           | chives                         |
| Form Count: 3<br>Contract Status [Current  <br>Payroll Period<br>Contract No 1010011 W                                                       | Archived  <br>Payroll No                         | All ] Form Sta<br>Form ID Fo                          | atus [Edita<br>Online<br>orm Status               | able   Finaliz<br>Hard Copy<br>Received                           | ed   All ]             | Sub C                          | ontractor Arc                                           | chives                         |
| Form Count: 3<br>Contract Status [Current  <br>Payroll Period<br>Contract No 1010011 W<br>01/25/2010 - 01/31/2010                            | Archived  <br>Payroll No<br>ESTCHESTER<br>0      | All ] Form Sta<br>Form ID For<br>SH (8943)<br>2142099 | atus [ Edita<br>Online<br>orm Status<br>Finalized | able   Finaliz<br>Hard Copy<br>Received<br>Past Due {             | ed   All]<br>Past Due  | Sub C<br>Last Modif<br>25/2010 | ontractor Ard                                           | Chives<br>Mr. Use              |
| Form Count: 3<br>Contract Status [Current  <br>Payroll Period<br>Contract No 1010011 W<br>01/25/2010 - 01/31/2010<br>02/01/2010 - 02/07/2010 | Archived  <br>Payroll No<br>ESTCHESTER<br>0<br>1 | All ] Form Sta<br>Form ID Fo<br>SH (8943)<br>2142099  | online<br>orm Status<br>Finalized                 | Able   Finaliz<br>Hard Copy<br>Received<br>Past Due &<br>Past Due | ed   All ]<br>Past Due | Sub C<br>Last Modif<br>25/2010 | ontractor Ard<br>fied<br>05:56 PM by I<br>05:47 PM by I | Chives<br>Mr. User<br>Mr. User |

**Editable** refers to payroll forms that can still be altered.

**<u>Finalized</u>** refers to payroll forms that cannot be altered. To alter a finalized payroll form, return to the payroll form and click **Request to Un-Finalize**.

<u>Past Due</u> refers to payroll forms for which the LCD has not received the "*Public Works Payroll Summary Form/Notice to Public Entity*" in order to be considered a *certified* payroll record.

To clear a **Past Due**, select a payroll number, for example, Payroll No. 1.

#### **Finalize Payroll Form**

When the entering the payroll information for all the listed employees and owneroperators (*if applicable*) is complete, confirm that the information entered is correct. Once satisfied that the payroll information is correct, click **Finalize**.

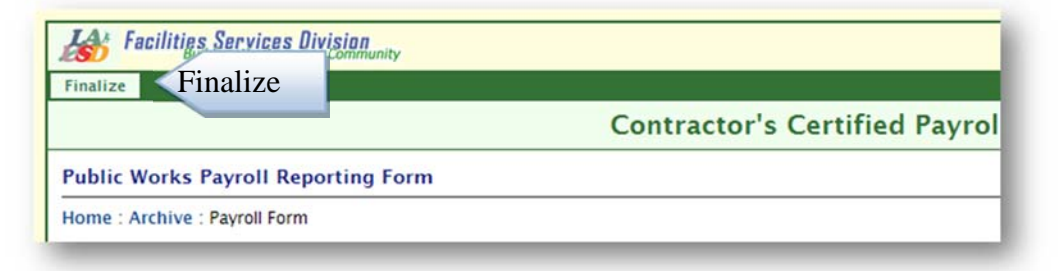

*Please note*: once **Finalize** has been clicked, the payroll form will no longer be editable so please verify the accuracy of the information *before* the form is finalized.

#### **Prepare Certification & E-Sign Certification**

Once the form is finalized, click **Prepare Certification** to display the *Public Works Summary Form/Notice to Public Entity (Certification Form)*.

| ew Payroll (with Incident Report) | View Payroll | Prepare Certification | Prepare Certification |
|-----------------------------------|--------------|-----------------------|-----------------------|
|-----------------------------------|--------------|-----------------------|-----------------------|

Review the *Statement of Compliance*, select the appropriate checkboxes regarding the payment of fringe benefits, and confirm that your company's contact information is correct. Then, click **Submit Document**.

| Where Fringe Benefits of<br>In addition to the basic h<br>fringe benefits have been                           | are paid to approved plans, funds or pr<br>ourly wage rates paid to each worker liste<br>n or will be made to the appropriate progr        | ograms<br>id in the above-referenced certified payroll records, payments o<br>ams for the benefit of such employees, except as noted below. |
|----------------------------------------------------------------------------------------------------|----------------------------------------------------------------------------------------------------|----------------------------------------------------------------------------------------------------|
| Where Fringe Benefits a<br>Each worker listed in the<br>an amount not less than<br>applicable wage determi    | are paid in cash<br>above-reference corresponding certified<br>the sum of the applicable hourly wage rat<br>nation, except as noted below. | payroll records has been paid as indicated on the payroll record<br>e plus the amount of the required fringe benefits as listed in the      |
| Exemptions<br>The employees that work<br>public entity upon request                                           | xed on the above-referenced project are to<br>st.                                                                                          | rade exempt. Verification of exemption shall be furnished to the                                                                            |
| I declare under penalty o                                                                                     | of perjury, under the laws of the Sta                                                                                                    | te of California, that the foregoing is true and correct.                                                                                   |
| I declare under penalty o                                                                                     | of perjury, under the laws of the Sta<br>Regul                                                                                             | te of California, that the foregoing is true and correct.                                                                                   |
| I declare under penalty of                                                                                    | To Be Determined                                                                                                    | ar                                                                                                    |
| I declare under penalty of<br>To Be Determined<br>Name<br>LCP Contractor, Ltd., 1 Public H                    | To Be Determined<br>Title                                                                                                    | ar<br>Signature/Date<br>213-241-9999 / 213-241-9900                                                                                         |
| I declare under penalty of<br>To Be Determined<br>Name<br>LCP Contractor, Ltd., 1 Public H<br>Company Address | To Be Determined<br>Title                                                                                                    | ar<br>Signature/Date<br>213-241-9999 / 213-241-9900<br>Contact Ph. No./ Fax No.                                                             |

The prepared certification form will be displayed. Once you have confirmed the form was prepared correctly, enter your PIN and click **Sign and Submit** to complete the electronic certification.

|                              | Regu                        | llar                        |
|------------------------------|-----------------------------|-----------------------------|
| Ms. Executive                | CEO                         |                             |
| lame                         | Title                       | Signature/Date              |
| LCP Contractor, Ltd., 1 Publ | lic Hwy, New City ,CA 90000 | 213-241-4647 / 213-241-8356 |
| Company Address              |                             | Contact Ph. No./ Fax No.    |
| 2                            |                             |                             |

The Archive will then display the date the CPR is electronically certified. The hard-copy certification form no longer needs to be submitted to the Labor Compliance Department.

| Payroll Period          | Payroll No | Form ID   | Online<br>Form Status | Hard Copy<br>Received | Last Modified                                    |
|-------------------------|------------|-----------|-----------------------|-----------------------|--------------------------------------------------|
| Contract No 1010011 We  | ESTCHESTER | SH (8943) | )                     |                       |                                                  |
| 01/25/2010 - 01/31/2010 | 0          | 2142099   | Finalized             | 02/08/2010            | Electronically Signed Date                       |
| 02/01/2010 - 02/07/2010 | 1          | 2142100   | Finalized             | 02/08/2010            | Last modified on 02/11/2010 05:47 PM by Mr. User |
| 02/08/2010 - 02/14/2010 | 2          | 2142101   | Editable              | Not Received          | Last modified on 01/29/2010 01:05 PM by Mr. User |

## Contractor Invoice Access

With this application, you can confirm the status of invoices submitted to the LAUSD. For subcontractors, you can verify whether the prime contractor to whom you are contracted has received payment for the billing period during which your company performed work.

To access Contractor Invoice Access, click the link in the Online Tools menu or go to <u>www.laschools.org/contractor/invoice-log</u>.

|             | Invoice Acc      | ess                          |     | Co        | ntractor<br>Main | Certified<br>Payroll | Invoices          | Change<br>Orders |
|-------------|------------------|------------------------------|-----|-----------|------------------|----------------------|-------------------|------------------|
|             | Contractor Main  | Invoice History              | FAQ |           |                  |                      |                   |                  |
|             |                  |                              |     |           |                  | You are lo           | ogged in as Mr. ( | User :: Log O    |
| OF EDUCK    |                  |                              |     |           |                  |                      |                   |                  |
|             |                  |                              |     |           |                  |                      |                   |                  |
| CP Contrac  | tor, Ltd. :: Inv | voice History                |     |           |                  |                      |                   |                  |
| .CP Contrac | tor, Ltd. :: Inv | voice History                |     |           |                  | 1                    |                   |                  |
| CP Contrac  | tor, Ltd. :: Inv | actor, Ltd.                  |     | V Display | Invoices         | u.                   |                   |                  |
| CP Contrac  | tor, Ltd. :: Inv | voice History<br>actor, Ltd. |     | Display   | Invoices         | n.                   |                   |                  |
| CP Contrac  | tor, Ltd. :: Inv | voice History<br>actor, Ltd. |     | V Display | Invoices         |                      |                   |                  |
| CP Contrac  | tor, Ltd. :: Inv | actor, Ltd.                  |     | V Display | / Invoices       |                      |                   |                  |

Choose the Contract Number from the drop-down menu of LAUSD contracts to which your company is associated, and then click **Display Invoices**.

| Select Contra     | oct 0910352               | 2 - Fake Construction Company, Ir | nc.                      | Display                         | Invoices                     |                           |                              |          |          |        |
|-------------------|---------------------------|-----------------------------------|--------------------------|---------------------------------|------------------------------|---------------------------|------------------------------|----------|----------|--------|
| Contract N        | lo. 09103                 | 52 : CONSTRUCTION                 | AWARD; 1                 | 17406; SOUT                     | H REGION                     | ES#6;                     |                              |          |          |        |
| Invoice<br>Number | Vendor<br>Invoice<br>Date | Vendor Name                       | Contract<br>Number       | Invoice<br>Amount               | District<br>Received<br>Date | County<br>Release<br>Date | Anticipated<br>Delivery Date | Status   |          |        |
| 91035202          | 10/08/09                  | FAKE CONSTRUCTION CO INC          | FAKE CONSTRUCTION CO INC | 09 FAKE CONSTRUCTION CO INC 091 | 0910352                      | \$564,315.30              | 10/08/09                     | 10/23/09 | 10/29/09 | Closed |
| 91035201          | 09/03/09                  | FAKE CONSTRUCTION CO INC          | 0910352                  | \$769,837.50                    | 09/03/09                     | 10/20/09                  | 10/26/09                     | Closed   |          |        |
|                   |                           | View Invoice                      | e Details                | \$1,334,152.80                  |                              |                           |                              |          |          |        |

Click on Invoice Number of the invoice you wish to view.

### **Invoice Details**

Payment Information for that invoice will be displayed toward the lower portion of the screen.

| 10 | CP Contractor,    | Ltd. :: I          | nvoice D          | etails            | Return to Invoices     |       |                                         |                           |                    |        |  |  |
|----|-------------------|--------------------|-------------------|-------------------|------------------------|-------|-----------------------------------------|---------------------------|--------------------|--------|--|--|
|    |                   |                    |                   | _                 |                        |       |                                         |                           | Return to In       | voices |  |  |
| V  | endor Invoice N   | o. 910352          | 201               |                   |                        |       |                                         |                           |                    |        |  |  |
|    | Vendor Name       | Contract<br>Number | Invoice<br>Number | Invoice<br>Amount | Vendor<br>Invoice Date | Bi    | lling<br>eriod                          | District<br>Received Date | Approved<br>Amount | Status |  |  |
| A  | KE CONSTRUCTION   | 0910352            | 91035201          | \$769,837.50      | 09/03/09               | 07/24 | /09 -<br>/09                            | 09/03/09                  | \$769,837.50       | Closed |  |  |
| >  | ayment Informa    | ntion              |                   |                   |                        |       |                                         |                           |                    |        |  |  |
| *  | A/P Invoice Numbe | er A/P Invo        | ice Amount        | Date Sent to A/P  | Date Sent to County    |       | Warrant Info                            |                           |                    |        |  |  |
|    | 91035201          |                    | \$769,837.50      | 10/12/09          | 10/15/09               |       | \$769,837.50 00017427 10/20/09 10/26/09 |                           |                    |        |  |  |

To return to the list of invoices for that contract, click Return to Invoices.

For any questions regarding invoices, please contact the Facilities Procurement and Payment Services (FPPS) Invoice Inquiry Hotline at (866) 604-7521.

## **Contract Change Orders**

With this application, you can view contract change orders approved by the LAUSD. In order to access Contract Change Orders, click the link in the Online Tools menu or go to www.laschools.org/contractor/change-order.

| SUNIFIED SCHOOL     | Contract Ch                | ange Orders             | Co           | ontractor<br>Main | Certified<br>Payroll | Invoices         | Change<br>Orders |
|---------------------|----------------------------|-------------------------|--------------|-------------------|----------------------|------------------|------------------|
| STRIC               | Contractor Main            | Change Order Search     |              |                   |                      |                  |                  |
| Ballio OF EDUCATION |                            |                         |              |                   | You are log          | ged in as Test U | Jser :: Log Out  |
| CP Vendor           | :: Change Ord              | ers                     |              |                   |                      |                  |                  |
| Select Contract     | 981009 - Ficticious Co     | orporation Inc 💌 Select |              |                   |                      |                  |                  |
|                     |                            |                         |              |                   |                      |                  |                  |
| Los Angeles Unifie  | d School District - Facili | ties Service division   | Select Contr | ract              |                      |                  |                  |

Select the Contract Number from the drop-down menu, and then click **Select**. This will display the list of approved change orders.

| STATISTICS SCHOOL  | Conti          | ract Ch         | ange Orders                                     | Contr<br>Ma  | actor Ce<br>in P | ertified<br>ayroll | Invoices            | Change<br>Orders |  |
|--------------------|----------------|-----------------|-------------------------------------------------|--------------|------------------|--------------------|---------------------|------------------|--|
|                    | Contra         | ctor Main       | Change Order Search                             |              |                  |                    |                     |                  |  |
| BOARD OF EDUCATION | 4              |                 |                                                 |              | ١                | (ou are logge      | d in as <b>Test</b> | User :: Log O    |  |
| .CP Vend           | or :: Cha      | nge Ord         | ers                                             |              |                  |                    |                     |                  |  |
| Select Contra      | ct 981009      | - Ficticious Co | rporation Inc 💌 Select                          |              |                  |                    |                     |                  |  |
| Prime: Ficticiou   | is Corporation | Inc             |                                                 | -210         | f 17) Recs Lis   | ted Last U         | pdated: Jan         | 27, 10 05:10 A   |  |
| Contract: 9        | 981009 :       | LIGHTIN         | IG HAZARD MITIGATION                            | Select And   | other Co         | ntract             |                     |                  |  |
| CO Log Id          | Project<br>Num | Orig CO<br>Date | CO Description                                  |              | Additional       | Amount             | Days<br>Extended    | Approved<br>Date |  |
| 44.00005-516       | 44.00005       | Jan 05,00       | BLDG MLK 05-2-RM 153 FURNISH & IN<br>OF J-HOOKS | STALLATION   | \$7,086.48       | \$.00              | 0                   | Jan 17,00        |  |
| 44.00005-515       | 44.00005       | Jan 05,00       | BLDG MLK 05-2-RM 151 FURNISH & IN<br>OF J-HOOKS | STALLATION   | \$5,674.03       | \$.00              | 0                   | Jan 17,00        |  |
| 44.00005-517       | 44.00005       | Jan 05,00       | BLDG MLK 07-4-BLDG 101 FURNISH & OF J-HOOKS     | INSTALLATION | \$4,261.58       | \$.00              | 0                   | Jan 17,00        |  |
|                    | 1              | -               |                                                 |              |                  |                    |                     |                  |  |

To display the list of change orders for another contract, simply select another contract, and then click **Select**.

## Pending Case Module

With this application, you can verify the withhold status of Labor Compliance case investigations pending with your company. For prime contractors, you can also view the withhold status of case investigations pending with subcontractors on your contracts.

In order to access the Pending Case Module, click **Additional Contractor Reports** or go to <u>www.laschools.org/contractor/reports</u>.

|    |         |           | abor (    | Compli                | ance P                                     | endin       | g Case         | e Moo    | dule      |            |            | Velcome Test Use | er :: Log Ou  |
|----|---------|-----------|-----------|-----------------------|--------------------------------------------|-------------|----------------|----------|-----------|------------|------------|------------------|---------------|
| L  | abo     | r Cor     | mplia     | nce (                 | Cases                                      |             |                |          |           |            |            |                  |               |
| Se | arch fo | r Cases b | y: Case N | lumber 🚺              | ~                                          |             |                |          | Case Stat | us: O Oper |            | All Find         | Cancel        |
| FS | SD Co   | nstruct   | ion Co.   | , Inc. Rec            | ords Found:9                               |             |                |          |           |            |            |                  |               |
|    | Case    | Contract  | Project   | School                | Prime                                      | Sub         | Date<br>Closed | State    | Reason    |            | Checks     | Disbursements    | WH<br>Balance |
| 1. | 03-119  | 0310014   | 45D08725  | 5D08725 KENNEDY<br>SH | FSD<br>Construction                        | 11/17/      | 11/17/2004     | /17/2004 | LC 1775   | Claim      |            |                  |               |
|    |         |           |           |                       |                                            |             |                |          |           | Penalties  |            |                  |               |
|    |         |           |           |                       | C0., 110                                   |             |                |          |           | Total      |            |                  |               |
| 2. | 03-259  | 0210271   | 97.00945  | KENTER                | FSD                                        |             | 02/01/2004     |          | LC 1776   | Claim      | \$0.00     |                  |               |
|    |         |           |           | CANYON EL             | Construction                               |             |                |          |           | Penalties  | \$3,400.00 |                  |               |
|    |         |           |           |                       | Co., Inc                                   |             |                |          |           | Total      | \$3,400.00 |                  |               |
| 3. | 03-315  | 0210271   | 97.00945  | KENTER                | ESD                                        | I CD        | 11/17/2003     |          | LC 1775   | Claim      |            |                  |               |
| 5. | 05-515  |           |           | CANYON EL             | L Construction Industries<br>Co., Inc Inc. | Industries, | 11/1//2005     |          | 10 1775   | Penalties  |            |                  |               |
|    |         |           |           |                       |                                            |             |                |          |           |            |            |                  |               |

The list of case investigations with your company or your subcontractors will be displayed. To filter for specific cases, choose the criterion by which to filter—Case Number, Project Number, Contractor, or School—and enter any search string. Choose the Case Status, and then click **Find**. To clear the filter click **Cancel**.